| HTTP  | HTTPS |       | <br>1 |
|-------|-------|-------|-------|
| BioSt | ar 2  | HTTPS | <br>1 |
| HTTP  | S     |       | <br>1 |

/

BioStar 2, HTTPS

# HTTP HTTPS

## **BioStar** 2 HTTPS

| BioStar 2 |           | HTTPS |
|-----------|-----------|-------|
| HTTPS     | BioStar 2 |       |

1/6

# HTTPS

1. BioStar 2

| *     | BioSta | r 2   |  |
|-------|--------|-------|--|
| admin |        |       |  |
|       |        |       |  |
|       | (      | Login |  |
|       |        |       |  |

2. >

HTTP HTTPS

2/6

.

| BioStar 2     | Setting () Abou  | t (?) Help |       |             |        |
|---------------|------------------|------------|-------|-------------|--------|
| CASH<br>BOARD | Setting          |            |       |             |        |
| А<br>USER     | Q                | Q          | Fi    |             | [+]    |
| DEVICE        | ACCOUNT          | PREFERENCE | CARD  | CARD FORMAT | SERVER |
| DOOR          | $\odot$          |            | Ø     | 6           |        |
|               | TRIGGER & ACTION | SCHEDULE   | ALERT | CLOUD       |        |

### 3. HTTPS

HTTPS

| al San    | 105                                                 |                     |                |          |   |                     |                |       |        |
|-----------|-----------------------------------------------------|---------------------|----------------|----------|---|---------------------|----------------|-------|--------|
| Serv      | rei                                                 |                     |                |          |   |                     |                |       |        |
| General   |                                                     |                     |                |          |   |                     |                |       |        |
|           | BioStar IP Address                                  | Any                 |                |          | Ŧ | - Log Upload        | Automatic      |       |        |
|           | BioStar Port                                        | 51212               |                |          |   | Server Upgrade      | Automatic      |       |        |
|           | Session Timeout                                     | 60                  | Min            |          |   | Web Server Protocol | 🔵 нттр 🛞 нттря |       |        |
|           | Password Level                                      |                     | Medium         |          |   |                     |                |       |        |
|           |                                                     |                     |                |          |   |                     |                |       |        |
| User/Devi | ce Management                                       |                     |                |          |   |                     |                |       |        |
|           | Automatic User     Synchronization                  | All Devices         |                |          | w |                     |                |       |        |
|           | <ul> <li>Fingerprint<br/>Template Format</li> </ul> | Suprema             |                |          | Ŧ |                     |                |       |        |
| License   |                                                     |                     |                |          |   |                     |                |       |        |
| 5         | andard                                              |                     |                |          |   |                     |                |       |        |
|           | Activate License Online                             | Name                | Activation Key | Activate |   |                     |                |       |        |
|           | Activate License Offline                            | Request offline key | Activate       |          |   |                     |                |       |        |
|           |                                                     |                     |                |          |   |                     |                |       |        |
|           |                                                     |                     |                |          |   |                     |                | Apply | Cancel |

4. > BioStar 2 > BioStar Setting BioStar Setting 가 . 443 가 HTTPS Port Start

•

| 🔯 BioStar Set | ting                                    |         | ×     |
|---------------|-----------------------------------------|---------|-------|
| Service Sta   | itus                                    |         |       |
| B52           | The BioStar 2 service has been started. | Running | Stop  |
|               | Port 443 in use by "Skype.exe".         | Error   | Start |
| -Web Serve    | er Configuration                        |         |       |
| ℀             | HTTPS Port 443                          |         |       |

| 5.                         | HTTPS           | BioStar 2       |   |            |
|----------------------------|-----------------|-----------------|---|------------|
| $\leftarrow \ \Rightarrow$ | C & bttps://19  | 2.168.16.49:444 |   |            |
|                            |                 |                 |   |            |
| 6.                         | 가 가             | BioStar 2       | 가 |            |
| ,                          | SSL             |                 | 가 |            |
| xxx.xxx.                   | xxx.xxx(unsafe) |                 |   | Proceed to |

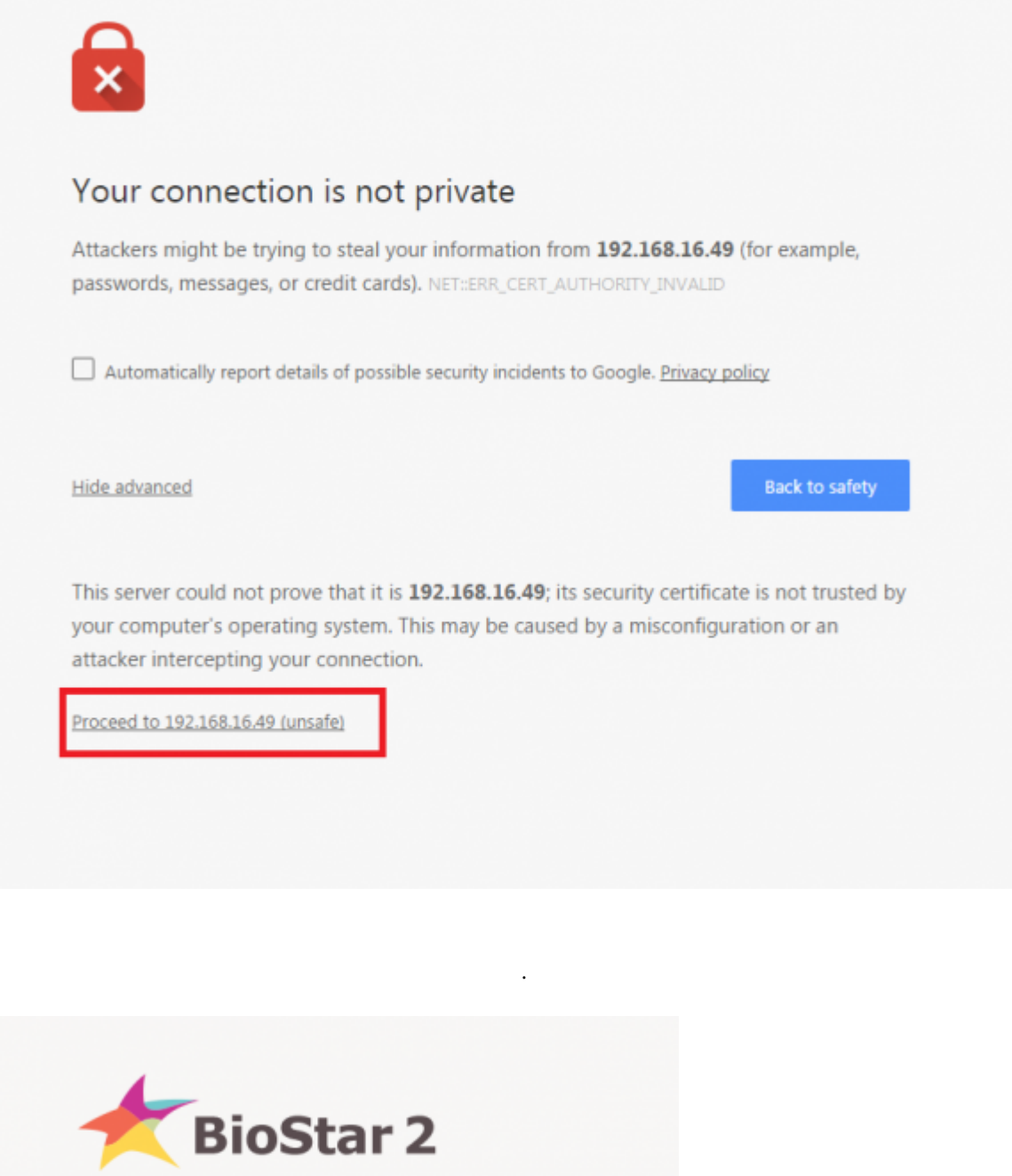

7.

|    | Bio     | oStar 2 |
|----|---------|---------|
|    | admin   |         |
|    |         |         |
|    |         | Login   |
|    |         |         |
|    |         |         |
| 8. | > HTTPS | . HTTPS |

5/6

| BioStar 2             | 🕧 About 🕐 Help |       |             |        |  |
|-----------------------|----------------|-------|-------------|--------|--|
| DASH<br>BOARD Setting |                |       |             |        |  |
|                       | 3              | Fi    |             |        |  |
|                       | PREFERENCE     | CARD  | CARD FORMAT | SERVER |  |
|                       | لتنا           |       |             |        |  |
| CONTROL TRIGGER & AC  | TION SCHEDULE  | ALERT | HTTPS       | CLOUD  |  |
|                       |                |       |             |        |  |

#### 9. Cert.Download

cert-register.zip

|   | + HTTPS                                                                                                    |
|---|----------------------------------------------------------------------------------------------------|
|   | Infomation                                                                                                    |
|   | In order to use https protocol for BioStar, the certification must be installed.<br>Please download and run certification installation executable before accessing BioStar with https protocol. |
| l | Cert. Dewrload                                                                                                    |

10. cert-register.zip

## cert-register.exe

| Name                | Date modified      | Туре        | Size     |
|---------------------|--------------------|-------------|----------|
| 📗 certmgr           | 12/29/2015 8:10 AM | File folder | 2,211 KB |
| 😭 cert-register.exe | 2/11/2015 4:57 PM  | Application |          |

11. Enrollment Certification Enrollment

| BioStar 2 | IP | HTTPS |
|-----------|----|-------|
|           |    |       |

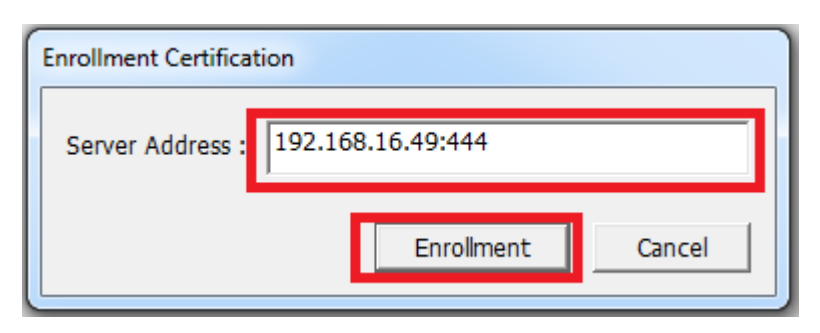

12.

6/6

가

.

| Security Warning |                                                                                                    |
|------------------|----------------------------------------------------------------------------------------------------|
| 4                | You are about to install a certificate from a certification authority (CA)<br>claiming to represent:<br>192.168.16.49<br>Windows cannot validate that the certificate is actually from<br>"192.168.16.49". You should confirm its origin by contacting<br>"192.168.16.49". The following number will assist you in this process:                                        |
|                  | Thumbprint (sha1): 35B040B5 8AE30D82 05573DC3 4171AF60 CD1C12DE<br>Warning:<br>If you install this root certificate, Windows will automatically trust any<br>certificate issued by this CA. Installing a certificate with an unconfirmed<br>thumbprint is a security risk. If you click "Yes" you acknowledge this<br>risk.<br>Do you want to install this certificate? |
|                  | Yes No                                                                                                    |

#### 13.

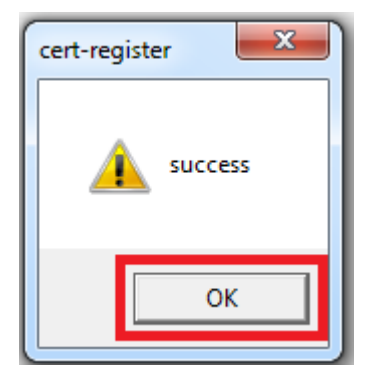

14.

BioStar 2 .

. 6

가

From: https://kb.supremainc.com/knowledge/ -Permanent link: https://kb.supremainc.com/knowledge/doku.php?id=ko:2xfaq\_how\_to\_change\_from\_http\_to\_https Last update: 2016/09/13 08:19

. OK